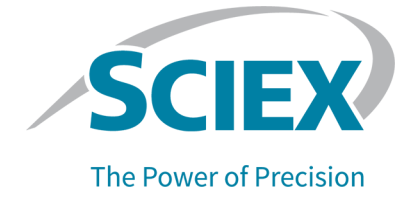

License Server Setup Guide

This document is provided to customers who have purchased SCIEX equipment to use in the operation of such SCIEX equipment. This document is copyright protected and any reproduction of this document or any part of this document is strictly prohibited, except as SCIEX may authorize in writing.

Software that may be described in this document is furnished under a license agreement. It is against the law to copy, modify, or distribute the software on any medium, except as specifically allowed in the license agreement. Furthermore, the license agreement may prohibit the software from being disassembled, reverse engineered, or decompiled for any purpose. Warranties are as stated therein.

Portions of this document may make reference to other manufacturers and/or their products, which may contain parts whose names are registered as trademarks and/or function as trademarks of their respective owners. Any such use is intended only to designate those manufacturers' products as supplied by SCIEX for incorporation into its equipment and does not imply any right and/or license to use or permit others to use such manufacturers' and/or their product names as trademarks.

SCIEX warranties are limited to those express warranties provided at the time of sale or license of its products and are the sole and exclusive representations, warranties, and obligations of SCIEX. SCIEX makes no other warranty of any kind whatsoever, expressed or implied, including without limitation, warranties of merchantability or fitness for a particular purpose, whether arising from a statute or otherwise in law or from a course of dealing or usage of trade, all of which are expressly disclaimed, and assumes no responsibility or contingent liability, including indirect or consequential damages, for any use by the purchaser or for any adverse circumstances arising therefrom. (GEN-IDV-09-10816-B)

SCIEX Diagnostics products are for *in vitro* diagnostic use. Product(s) may not be available in all countries. For information on availability, please contact your local representative or refer to sciex.com. All other SCIEX products are for research use only. Not for use in diagnostic procedures.

Trademarks and/or registered trademarks mentioned herein are the property of AB Sciex Pte. Ltd., or their respective owners, in the United States and/or certain other countries.

AB SCIEX<sup>™</sup> is being used under license.

© 2020 DH Tech. Dev. Pte. Ltd.

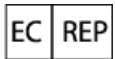

AB Sciex UK Limited Phoenix House Lakeside Drive, Centre Park Warrington Cheshire WA1 1RX, UK

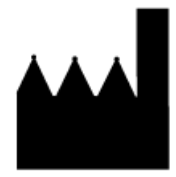

AB Sciex Pte. Ltd. Blk33, #04-06 Marsiling Industrial Estate Road 3 Woodlands Central Industrial Estate, Singapore 739256

## Contents

| 1 Software License Requirements                              | 4  |
|--------------------------------------------------------------|----|
| 2 Obtain a License for the License Server                    | 5  |
| 3 Install the License Manager Administrator (Imadmin) Server | 6  |
| 4 Deploy the License Server                                  | 8  |
| 5 License File for Client Computers                          | 14 |
| 6 Licensing Rules                                            | 15 |
| 7 Troubleshooting                                            | 16 |

# **Software License Requirements**

This section explains the operating system and computer specification requirements that the license server computer must meet for the license server to operate.

## **Operating System Requirements**

The license server requires Windows 7 (32-bit or 64-bit) operating system, Windows 10 (32-bit or 64-bit) operating system, Windows Server 2008 R2, or Windows Server 2012 R2.

#### Minimum Physical Requirements for the License Server Computer

- Processor: 1 gigahertz (GHz) or faster
- 1 GB RAM
- 1 GB available hard disk space
- Ethernet card with TCP/IPv4 configured

## **Software Requirements**

The license server computer requires the Java Virtual Machine, available from https://www.java.com/en/download.

# Obtain a License for the License Server

The license for a license server is node-locked. To obtain the license, have the following information ready and then contact SCIEX Sales.

- The software name and version number for which the license is required.
- The MAC address of the network interface card that is used to connect the computer to the network.

Note: There can be more than one in a multi-homed host.

• The number of concurrent licenses to deploy.

This node-locked license file is needed for deployment of the license server.

# Install the License Manager Administrator (Imadmin) Server

1. Unzip the downloaded file *License-Server-Setup.zip*.

It should contain the FlexNet Publisher software (*Imadmin-i86\_n3-11\_14\_1\_1.exe*), the Sciex Vendor Daemon software (*ScxMSSW0.exe*), and the License Server Setup Guide (*License-Server-Setup-Guide.pdf*).

- 2. On the license server computer, make sure the Java Virtual Machine is installed. To obtain the latest version of Java, visit https://www.java.com/en/download.
- 3. Run the *Imadmin-i86\_n3-11\_14\_1\_1.exe* from the unzipped package and then install Imadmin.
- 4. Click Next.
- 5. Click **Next** on all of the subsequent pages until the Important Information page is shown.
- 6. Click Install Visual C++ 2008 Redistributable Package.

#### Figure 3-1 Important Information Page

| FlexNet Publisher License Server II                                                                                                    | nstaller —                                                                                                    | ×      |
|----------------------------------------------------------------------------------------------------|----------------------------------------------------------------------------------------------------|--------|
|                                                                                                    | Important Inform                                                                                                    | nation |
| <ul> <li>Introduction</li> <li>Choose Install Folder</li> <li>Choose Data Folder</li> <li>Import files from Previous</li> <li>Pre-Installation Summary</li> <li>Installing</li> <li>Important Information</li> <li>Launch Configuration</li> <li>Service Configuration</li> <li>Install Complete</li> </ul> | In order to run the server successfully you need to install Visual C++ 2008 Redistributable Package. I<br>you want the installer to install it now ? | 20     |
| - <u></u>                                                                                                    |                                                                                                    |        |
| InstallAnywhere                                                                                                    |                                                                                                    |        |
| Cancel Help                                                                                                    | Previous                                                                                                    | ext    |

- 7. Click Next.
- 8. Click **Next** until the Service Configuration page is shown.
- 9. Select the **Run as a service** check box.

#### Figure 3-2 Service Configuration Page

| FlexNet Publisher License Server I                                                                                                    | installer —                                                                                                    | ×  |
|----------------------------------------------------------------------------------------------------|----------------------------------------------------------------------------------------------------|----|
|                                                                                                    | Service Configuration                                                                                                    | on |
| <ul> <li>Introduction</li> <li>Choose Install Folder</li> <li>Choose Data Folder</li> <li>Import files from Previous</li> <li>Pre-Installation Summary</li> <li>Installing</li> </ul> | Provide information about running the FlexNet License Server Manager as a service. You must have<br>administrative privileges to configure the server to run as a service. |    |
| <ul> <li>Important Information</li> <li>Launch Configuration</li> <li>Service Configuration</li> <li>Install Complete</li> </ul>                                                      | Run as a service     Enter the Service name Imadmin     Enter number of seconds to delay on system restart 0                                                               |    |
| InstallAnywhere                                                                                                    |                                                                                                    |    |
| Cancel Help                                                                                                    | Previous Next                                                                                                    |    |

- 10. Click Next.
- 11. Click Done.

# **Deploy the License Server**

- 1. Start the Imadmin Windows service.
- 2. Browse to http://localhost:8090/ on the computer.
- 3. Click the Administration tab and then type the username and password.

The default username and password are admin.

The user will be prompted to change the default password after signing in for the first time.

- 4. Copy the *ScxMSSW0.exe* from the unzipped package and then paste it directly in the appropriate folder, depending on the operating system:
  - a. 64-bit Windows: C:\Program Files (x86)\FlexNet Publisher License Server Manager
  - b. 32-bit Windows: C:\Program Files\FlexNet Publisher License Server Manager
- 5. Put the license file (obtained in Obtain a License for the License Server) that is node-locked to the Ethernet MAC address of the licensing server in the following folder depending on the operating system:
  - a. 64-bit Windows: C:\Program Files (x86)\FlexNet Publisher License Server Manager\licenses\ScxMSSW0
  - b. 32-bit Windows: C:\Program Files\FlexNet Publisher License Server Manager\licenses\ScxMSSW0

**Note:** Create the licenses\ScxMSSW0 directory structure if it does not already exist in the C:\Program Files (x86)\FlexNet Publisher License Server Manager folder on a Microsoft Windows 64-bit system or in the C:\Program Files\FlexNet Publisher License Server Manager folder on a Microsoft Windows 32-bit system. This is done to store the license file.

- 6. Browse to http://localhost:8090/vendor.
- 7. Click Import License in Vendor Daemon Configuration.
- 8. Browse to the folder specified in step 5, select the license file, and then click **Open**.
- 9. Select the **Overwrite License File on License Server** check box and then click **Import License**.

#### Figure 4-1 Import License File Page

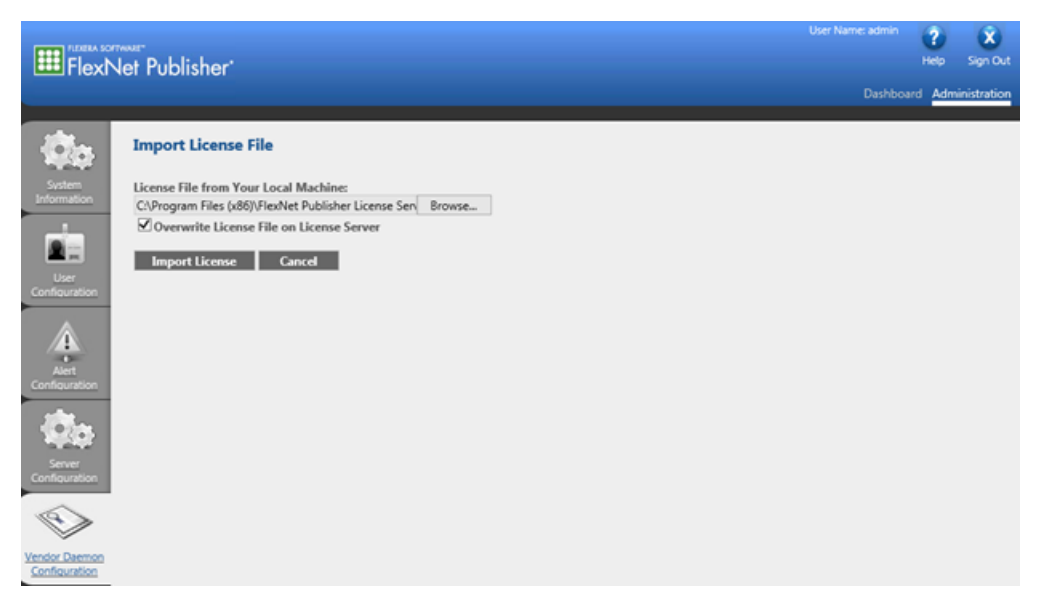

Note: The license must be imported for server-based licensing to work.

If the import is successful, then a message is shown to indicate that the license file was uploaded successfully. Close the message. The FlexNet publisher window shows that the Vendor Daemons is running with the status Up.

#### Figure 4-2 Vendor Daemons

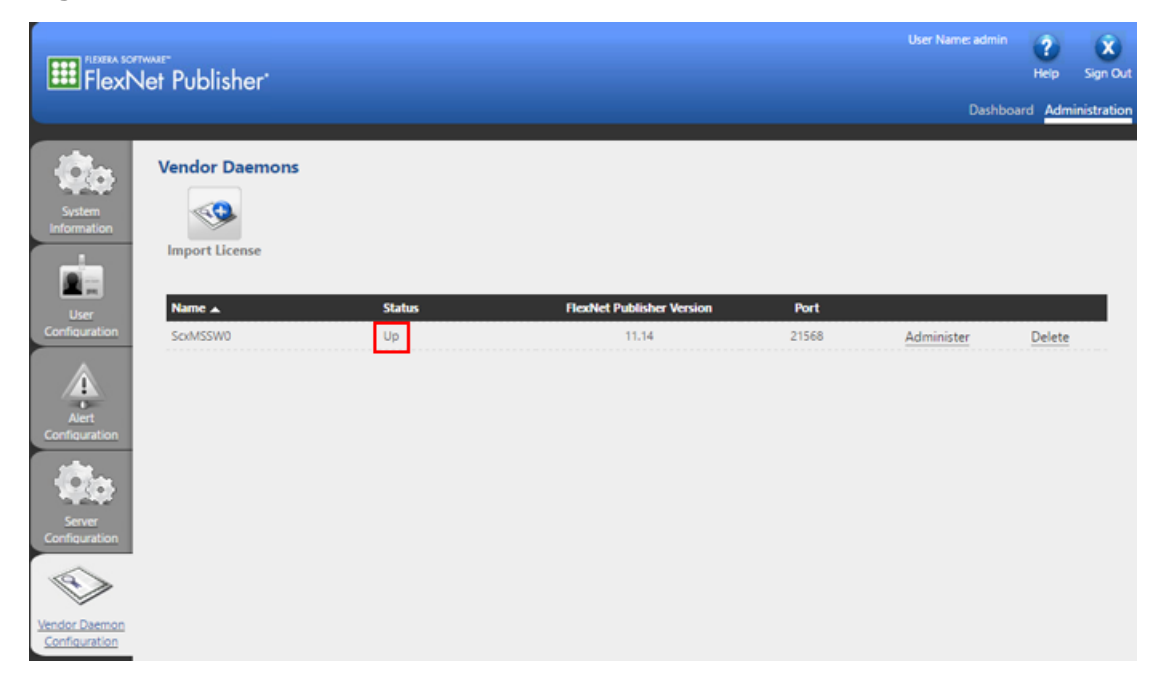

10. Click Administer.

#### Figure 4-3 Administer

|                                                                              | war<br>Int Dublisher |        |                           |       | User Name: admin | ?<br>Help     | X<br>Sign Out |
|------------------------------------------------------------------------------|----------------------|--------|---------------------------|-------|------------------|---------------|---------------|
| Fiexin                                                                       | ier rudiisher        |        |                           |       | Dashboa          | rd <u>Adm</u> | inistration   |
| System<br>Information                                                        | Vendor Daemons       |        |                           |       |                  |               |               |
| User                                                                         | Name 🔺               | Status | FlexNet Publisher Version | Port  |                  |               |               |
| Avert<br>Configuration<br>Server<br>Configuration<br>Server<br>Configuration | SoMISSWO             | Up     | 11.14                     | 21568 | Administer       | Delete        |               |

11. Type **27010** in the **Use this port** field to configure the **Vendor Daemon:ScxMSSW0** to use port **27010**.

### Figure 4-4 Configure the Vendor Daemon Port

|               | Vendor Daemon Actions                                                                              |   |      |        |
|---------------|----------------------------------------------------------------------------------------------------|---|------|--------|
|               | Stop Reread License Files                                                                          |   |      |        |
| Configuration |                                                                                                    |   |      |        |
|               | Report Log Name: Rotate Report Logs                                                                |   |      |        |
| A             |                                                                                                    |   |      |        |
| Alert         | General Configuration                                                                              |   |      |        |
| Configuration | License File or Directory                                                                          |   |      |        |
| 100           | C:\ProgramData\FLEXIm\Imadmin\licenses\ScxMSSW0\Serv1_F8815685F991_30 day_ProcessingANALYST1.7.lic |   |      |        |
| 120           |                                                                                                    |   |      |        |
| Server        |                                                                                                    | ~ |      |        |
| Configuration |                                                                                                    |   |      |        |
| 100           | Vendor Daemon Location:                                                                            |   |      |        |
| $\sim$        | ScrMSSW0                                                                                           |   |      |        |
| Vendor Daemon |                                                                                                    |   |      |        |
| Configuration | Vendor Daemon Port:  Use default nort                                                              |   |      |        |
|               | Use this port 27010                                                                                |   |      |        |
|               |                                                                                                    |   |      |        |
|               | * Restart Retries:                                                                                 |   |      |        |
|               | 10                                                                                                 |   |      |        |
|               |                                                                                                    |   |      |        |
|               | Enable Date-based Versions                                                                         |   |      |        |
|               | Vendor Daemon Lon                                                                                  | _ | _    |        |
|               | Contraction Contraction                                                                            |   |      |        |
|               |                                                                                                    |   | Save | Cancel |

License Server Setup Guide GEN-IDV-05-6916-B

- 12. Click **Save** at the bottom of the page.
- 13. Click **Stop** to stop the Vendor Daemon Actions.
- 14. Click Administer again.
- 15. Click Start to start the Vendor Daemon Actions.
- 16. Change to the Dashboard tab and then back to the Administration tab.

#### Figure 4-5 Dashboard and Administration Tabs

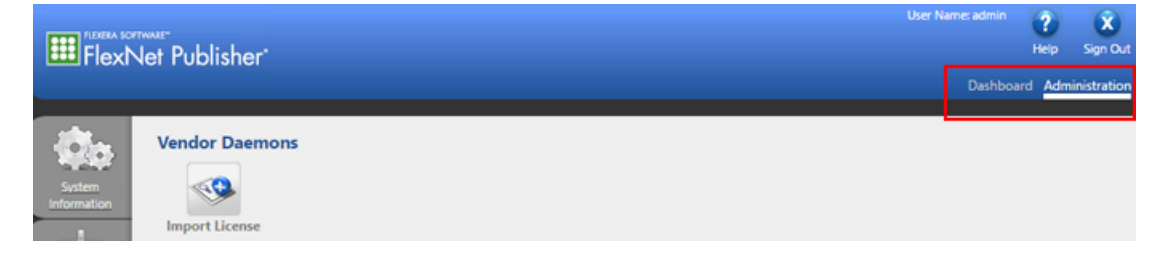

The status for Vendor Daemons shows as Up.

- 17. In the Windows Firewall with Advanced Security pane, add two new Windows Firewall rules, one Inbound Rule and one Outbound Rule, to allow both inbound and outbound TCP connections to the server on the following ports:
  - 8090 (for remote access to the FlexNet Publisher Administration)
  - 27000 (for FlexNet Publisher server)
  - 27010 (for Vendor Daemon)

#### Figure 4-6 Inbound Rule

| 🔗 Windows Firewall with Advance | ed Security   |         |         |        |          |          |               |                |          |                    |             |          | -                   |
|---------------------------------|---------------|---------|---------|--------|----------|----------|---------------|----------------|----------|--------------------|-------------|----------|---------------------|
| File Action View Help           |               |         |         |        |          |          |               |                |          |                    |             |          |                     |
| 🗢 🔶 🙇 📷 🕞 📓 📷                   |               |         |         |        |          |          |               |                |          |                    |             |          |                     |
| 🔗 Windows Firewall with Advance | Inbound Rules |         |         |        |          |          |               |                |          |                    |             |          | Actions             |
| Cuthound Rules                  | Name          | Profile | Enabled | Action | Override | Program  | Local Address | Remote Address | Protocol | Local Port         | Remote Port | Author ^ | Inbound Rules       |
| Connection Security Rules       | 🕑 Imadmin     | All     | Yes     | Allow  | No       | Any      | Any           | Any            | TCP      | 8090, 27000, 27010 | Any         | Any      | Kan New Rule        |
| > 🛃 Monitoring                  | Microsoft     | Private | Yes     | Allow  | No       | C:\Progr | Any           | Any            | UDP      | Any                | Any         | Any      | Y Filter by Profile |

#### Figure 4-7 Outbound Rule

| <ul> <li>Million with a state of the state of the sta</li></ul> | eo secony     |   |         |         |        |          |         |               |                |          |            |                    |          |    |                 |
|----------------------------------------------------------------------------------------------------|---------------|---|---------|---------|--------|----------|---------|---------------|----------------|----------|------------|--------------------|----------|----|-----------------|
| File Action View Help                                                                                                    |               |   |         |         |        |          |         |               |                |          |            |                    |          |    |                 |
| 🗢 🔿 🙍 📷 🕞 📓 📷                                                                                                    |               |   |         |         |        |          |         |               |                |          |            |                    |          |    |                 |
| Hindows Firewall with Advance                                                                                                    | Outbound Rule | 8 |         |         |        |          |         |               |                |          |            |                    |          | Ac | tions           |
| Chathered Pules                                                                                                    | Name          | ¢ | Profile | Enabled | Action | Override | Program | Local Address | Remote Address | Protocol | Local Port | Remote Port        | Author ^ | 0  | tbound Rules    |
| Connection Security Rules                                                                                                    | 🕑 Imadmin     |   | All     | Yes     | Allow  | No       | Any     | Any           | Any            | TCP      | Any        | 8090, 27000, 27010 | Any      | 10 | New Rule        |
| > 🖶 Monitoring                                                                                                    | 🔮 @(Micros    | ¢ | All     | Yes     | Allow  | No       | Any     | Any           | Any            | Any      | Any        | Any                | Any      |    | Filter by Profi |

If a different port, in the range of 27000 to 27009, is used for the FlexNet Publisher server, then adjust the Windows Firewall settings to allow this communication, if required.

18. On the server, browse to http://localhost:8090/.

19. Browse to the Server Configuration tab, expand the License Server Configuration section, select Use this port, and then type 27000. Click Save.

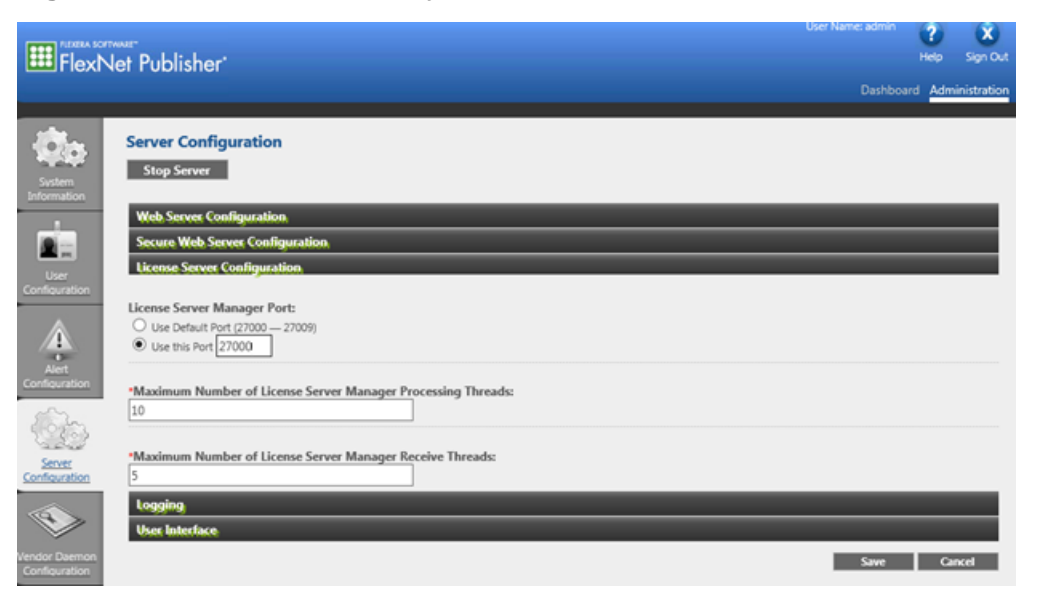

Figure 4-8 Check Port Used by Imadmin

20. In Task Manager, stop the FlexNet Publisher Manager (Imadmin) service and then start it again.

**Note:** If the default range 27000 to 27009 is used, then verify which port the Imadmin is running on by opening the System Information tab.

**Note:** The client computers on which the licensed SCIEX software are to be run must be on the network where the server is accessible.

#### Create and Setup a License File

A USE\_SERVER license file is a special type of license file that contains a special keyword, USE\_SERVER. The license file can be created in a text editor and then saved as an lic file with All Files file type selected.

The SERVER line must always be:

SERVER [IP or HOSTNAME] ANY [PORT]

The last line must be:

USE\_SERVER.

We recommend using the server name instead of the TCP/IP address of the license server. The server name (HOSTNAME) should be the full computer name, including the domain, for example ServerComputerName.Domain.Net.

Create and save a USE\_SERVER license file and then distribute it to each client.

**Note:** A specific license file name might be required for each software version for which the license is used. Refer to the *Installation Guide* for that software and then save the license file as *<the required license file name>.*lic.

Some example USE SERVER licenses are shown in Table 5-1. Copy these examples to a text editor and then replace the applicable information with the information for the server to create a new license file.

|           | Examples                      |
|-----------|-------------------------------|
| Example 1 | SERVER CO.SERV.NET ANY 27000  |
|           | USE_SERVER                    |
| Example 2 | SERVER 168.254.0.80 ANY 27000 |
|           | USE_SERVER                    |

#### Table 5-1 USE\_SERVER License Examples

# **Licensing Rules**

- On the license server, when importing a previously imported license again, make sure that the **Overwrite License file on License Server** option is selected before importing the license.
- If a different license file is imported for the same software application, then select the old license file path for the same application in the License File or Directory field and then press the Delete key. Click Save, stop Vendor Daemon, and then start Vendor Daemon again.
- After the maximum licensed number of clients has been reached, no more users can log on to the software application until after some client computers log off.
- Users are allowed to borrow a license from their software application to work offline for up to seven days. When a license is borrowed, the available number of licenses on the license server will be decreased by one until the user returns the borrowed license or until after seven days, whichever is sooner.
- A license can only be returned when the client is able to access the server.
- A user can only borrow a license when the user is logged on to the software application and the license will not expire within seven days.

# Troubleshooting

- If Vendor Daemon is deleted from the Vendor Daemon Configuration tab in the FlexNet Publisher, then after importing the license file, make sure to reset the Vendor Daemon Port to use 27010 instead of the default port. Save and then start Vendor Daemon.
- A borrowed license might not be fully returned or the user might not be able to return it to the license server before 7 days have elapsed. Restarting the client computer might resolve the issue.
- To restart the license server, restart the computer or restart the Imadmin service in the Services tab in the Task Manager of the system.
- For any other issues, contact sciex.com/request-support.